# How to Upgrade DVR/IPC Automatically via UPTOOL

### Step 1

Power on your DVR/IPC, connect DVR/IPC's network port directly to your PC's network port with a network cable.

## Step 2

Manually configure the IP address of your PC to 192.0.0.128.

# Step 3

Put the firmware (named digicap) of DVR/IPC in the same folder where UPTOOL.exe lies.

| 🗋 digicap.dav | 2014/8/25 15:05 | DAV File           | 31,057 KB |
|---------------|-----------------|--------------------|-----------|
| UPTOOL.ini    | 2014/8/26 11:30 | Configuration sett | 1 KB      |
| UPTOOL.exe    | 2014/8/27 14:45 | Application        | 252 KB    |
| S rc_en.dll   | 2014/8/27 14:52 | Application extens | 28 KB     |
| UPTOOL.log    | 2014/8/27 20:18 | Text Document      | 1 KB      |

### Step 4

Run UPTOOL.exe, and you will see a hint in the UPTOOL log window: UPTOOL server [127.0.0.1]/[192.0.0.128] initialized.

Then reboot the DVR/IPC, and UPTOOL server will connect to your device and start firmware transmission.

After transmission completed, DVR/IPC will be upgraded automatically. This might take several minutes, please be patient and DVR/IPC will complete updates soon.

|   | UPTOOL Server                                                               |  |  |
|---|-----------------------------------------------------------------------------|--|--|
|   | File(F) Edit(E) Help(H)                                                     |  |  |
|   | Log information                                                             |  |  |
|   | [2014-08-27 20:18:42] UPTOOL server [127.0.0.1] initialized                 |  |  |
|   | [2014-08-27 20:18:56] Device[192.0.0.64]test UPTOOL                         |  |  |
|   | [2014-08-27 20:18:56] Connect client success [192.0.0.64]Success            |  |  |
|   | [2014-08-27 20:18:56] Start file transmitting[Y:\UPTOOL\UPTOOL\digicap.dav] |  |  |
|   | [2014-08-27 20:19:28] Completed file[Y:\UPTOOL\UPTOOL\digicap.dav] transmit |  |  |
| I |                                                                             |  |  |